## **S**FRYMASTER<sup>®</sup>

LOV<sup>™</sup> FRYER COMMISSION AND DEMONSTRATION FORM

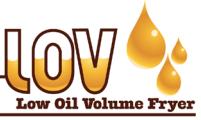

8700 LINE AVENUE SHREVEPORT, LA 71106 (800) 551-8633

| _ |   | -  | _  | _  |
|---|---|----|----|----|
|   | Г | ); | ai | te |

|                            |                                                                                                    |                                                                                                    |                                                                                                    |                                                                                                    | Date                                                                                                    |                                                                                                    |                                                                                                    |                                                                                                    |                                                                                                    |                                                                                                    |                                                                                                    |                                                                                                    |                                                                                                    |                                                                                                    |                                                                                                    |
|----------------------------|----------------------------------------------------------------------------------------------------|----------------------------------------------------------------------------------------------------|----------------------------------------------------------------------------------------------------|----------------------------------------------------------------------------------------------------|----------------------------------------------------------------------------------------------------|----------------------------------------------------------------------------------------------------|----------------------------------------------------------------------------------------------------|----------------------------------------------------------------------------------------------------|----------------------------------------------------------------------------------------------------|----------------------------------------------------------------------------------------------------|----------------------------------------------------------------------------------------------------|----------------------------------------------------------------------------------------------------|----------------------------------------------------------------------------------------------------|----------------------------------------------------------------------------------------------------|----------------------------------------------------------------------------------------------------|
| Sto                        | ore Na                                                                                                    | ame                                                                                                    |                                                                                                    |                                                                                                    |                                                                                                    |                                                                                                    | Tech                                                                                                    | nicia                                                                                                    | an                                                                                                    |                                                                                                    |                                                                                                    |                                                                                                    |                                                                                                    |                                                                                                    |                                                                                                    |
| Sto                        | Store # (if applicable) Service A                                                                                                    |                                                                                                    |                                                                                                    |                                                                                                    |                                                                                                    | aenc                                                                                                    | 2V                                                                                                    |                                                                                                    |                                                                                                    |                                                                                                    |                                                                                                    |                                                                                                    |                                                                                                    |                                                                                                    |                                                                                                    |
| Ad                         | ddress                                                                                                    |                                                                                                    |                                                                                                    |                                                                                                    |                                                                                                    |                                                                                                    | Address                                                                                                    |                                                                                                    |                                                                                                    |                                                                                                    |                                                                                                    |                                                                                                    |                                                                                                    |                                                                                                    |                                                                                                    |
| Cit                        | v/Stat                                                                                                    | te                                                                                                    |                                                                                                    |                                                                                                    |                                                                                                    |                                                                                                    | Citv/                                                                                                    | State                                                                                                    | e                                                                                                    |                                                                                                    |                                                                                                    |                                                                                                    |                                                                                                    |                                                                                                    |                                                                                                    |
| Sto                        | ore Ph                                                                                                    | none (                                                                                                    | )                                                                                                    |                                                                                                    |                                                                                                    |                                                                                                    | Cour                                                                                                    | ntrv                                                                                                    |                                                                                                    |                                                                                                    |                                                                                                    |                                                                                                    |                                                                                                    |                                                                                                    |                                                                                                    |
|                            |                                                                                                    |                                                                                                    | /<br>/                                                                                                    |                                                                                                    |                                                                                                    | I                                                                                                    |                                                                                                    |                                                                                                    |                                                                                                    |                                                                                                    |                                                                                                    |                                                                                                    |                                                                                                    |                                                                                                    |                                                                                                    |
|                            |                                                                                                    |                                                                                                    | FRYER/FIL                                                                                                    | TER MODE                                                                                                    | L NUMBER                                                                                                    |                                                                                                    |                                                                                                    | SERI                                                                                                    |                                                                                                    | JMBE                                                                                                    | <u>R (10 E</u>                                                                                                    | DIGIT                                                                                                    | )                                                                                                    |                                                                                                    |                                                                                                    |
|                            |                                                                                                    |                                                                                                    |                                                                                                    |                                                                                                    |                                                                                                    |                                                                                                    | _                                                                                                    |                                                                                                    |                                                                                                    |                                                                                                    |                                                                                                    |                                                                                                    |                                                                                                    |                                                                                                    |                                                                                                    |
|                            |                                                                                                    |                                                                                                    |                                                                                                    |                                                                                                    |                                                                                                    |                                                                                                    |                                                                                                    |                                                                                                    |                                                                                                    |                                                                                                    |                                                                                                    |                                                                                                    |                                                                                                    |                                                                                                    |                                                                                                    |
|                            |                                                                                                    |                                                                                                    |                                                                                                    |                                                                                                    |                                                                                                    |                                                                                                    |                                                                                                    |                                                                                                    |                                                                                                    |                                                                                                    |                                                                                                    |                                                                                                    |                                                                                                    |                                                                                                    |                                                                                                    |
|                            |                                                                                                    |                                                                                                    |                                                                                                    |                                                                                                    |                                                                                                    |                                                                                                    |                                                                                                    |                                                                                                    |                                                                                                    |                                                                                                    |                                                                                                    |                                                                                                    |                                                                                                    |                                                                                                    |                                                                                                    |
|                            |                                                                                                    |                                                                                                    |                                                                                                    |                                                                                                    |                                                                                                    |                                                                                                    |                                                                                                    |                                                                                                    | -                                                                                                    |                                                                                                    |                                                                                                    |                                                                                                    |                                                                                                    |                                                                                                    |                                                                                                    |
|                            | Noo                                                                                                    | na is ta na                                                                                                    | rform start.                                                                                                    | un or train                                                                                                    | ina unloss                                                                                                    | they are F                                                                                                    | vmaet                                                                                                    | or tra                                                                                                    | bonic                                                                                                    |                                                                                                    |                                                                                                    |                                                                                                    |                                                                                                    |                                                                                                    |                                                                                                    |
|                            | Verify                                                                                                    | v exhaust h                                                                                                    | lank-off nlat                                                                                                    | es are insta                                                                                                    | lled with Ele                                                                                                    | ectric Ervers                                                                                                    | ymast                                                                                                    |                                                                                                    |                                                                                                    | <u>.</u><br>VES                                                                                                    |                                                                                                    |                                                                                                    |                                                                                                    | (242)                                                                                                    |                                                                                                    |
|                            | Vorify                                                                                                    | y Universal                                                                                                    | hoode have                                                                                                    | $2^{\circ}$ (50mm)                                                                                                    | of clearanc                                                                                                    | a bahind fru                                                                                                    | or                                                                                                    |                                                                                                    |                                                                                                    | VES                                                                                                    |                                                                                                    |                                                                                                    |                                                                                                    | ,070                                                                                                    |                                                                                                    |
|                            | Verify                                                                                                    | y Oniversai<br>V Seel Anali                                                                                                    | Stand_off                                                                                                    | Channel &                                                                                                    | Gravity Bla                                                                                                    | de are nron                                                                                                    | orly inet                                                                                                    | tallor                                                                                                    |                                                                                                    | VEQ                                                                                                    |                                                                                                    |                                                                                                    | 1/A /I                                                                                                    | Inivor                                                                                                    | al Hood)                                                                                                    |
|                            | Vorify                                                                                                    |                                                                                                    |                                                                                                    | nnoot is cor                                                                                                    | postod to c                                                                                                    | ae lino inni                                                                                                    | it bono                                                                                                    | ath t                                                                                                    | ч Ц<br>bo cou                                                                                                    | ntor o                                                                                                    | L NO                                                                                                    |                                                                                                    | nd vo                                                                                                    | vify th                                                                                                    |                                                                                                    |
|                            | input                                                                                                    | connection                                                                                                    | is properly                                                                                                    | canned                                                                                                    |                                                                                                    | jas ine inpu                                                                                                    |                                                                                                    | auru                                                                                                    |                                                                                                    |                                                                                                    |                                                                                                    | yei a                                                                                                    | nu ve                                                                                                    | iny ui                                                                                                    | e leit yas                                                                                                    |
|                            | Rem                                                                                                    | ove Warran                                                                                                    | tv I ahel dat                                                                                                    | e tahs                                                                                                    |                                                                                                    |                                                                                                    |                                                                                                    |                                                                                                    |                                                                                                    |                                                                                                    |                                                                                                    |                                                                                                    |                                                                                                    |                                                                                                    |                                                                                                    |
|                            | Fnsu                                                                                                    | ure frver is le                                                                                                    | evel and pro                                                                                                    | nerly restra                                                                                                    | ined in acco                                                                                                    | ordance with                                                                                                    | the on                                                                                                    | erato                                                                                                    | n's m                                                                                                    | anual                                                                                                    |                                                                                                    |                                                                                                    |                                                                                                    |                                                                                                    |                                                                                                    |
| Ē                          | Dorfo                                                                                                    | rm SETLID                                                                                                    | Lesure fryer is level and properly restrained in accordance with the operator's manual.                                                                                                    |                                                                                                    |                                                                                                    |                                                                                                    |                                                                                                    |                                                                                                    |                                                                                                    |                                                                                                    |                                                                                                    |                                                                                                    |                                                                                                    |                                                                                                    |                                                                                                    |
|                            | Perform SETUP on all computers. Refer to manual. Record Software Controller                                                                                                |                                                                                                    |                                                                                                    |                                                                                                    |                                                                                                    |                                                                                                    | oftwa                                                                                                    | re C                                                                                                    | ontro                                                                                                    | oller                                                                                                    |                                                                                                    |                                                                                                    |                                                                                                    |                                                                                                    |                                                                                                    |
|                            | MIB                                                                                                    |                                                                                                    | on all comp                                                                                                    | outers. Refe<br><b>F</b>                                                                                                    | r to manual                                                                                                    | . Record S<br>ATO                                                                                                    | oftwa                                                                                                    | re C                                                                                                    | ontro<br>OC                                                                                                    | oller_<br>DS (if                                                                                                    | appli                                                                                                    | cabl                                                                                                    | e)                                                                                                    |                                                                                                    |                                                                                                    |
|                            | MIB_<br>Ensu                                                                                                    | ure Time ar                                                                                                    | on all comp<br>Al<br>d Date are                                                                                                    | outers. Refe<br>F<br>correct in s                                                                                                    | r to manual                                                                                                    | . Record S<br>_ATO                                                                                                    | oftwa                                                                                                    | re C                                                                                                    | ontro<br>_ OC                                                                                                    | oller_<br>QS (if                                                                                                    | appli                                                                                                    | cabl                                                                                                    | e)                                                                                                    |                                                                                                    |                                                                                                    |
|                            | MIB<br><u>Ensu</u><br>Verify                                                                                                    | ure Time an                                                                                                    | on all comp<br>Al<br><u>Ind Date are</u><br>r settings in                                                                                                    | outers. Refe<br>F<br><u>correct in s</u><br>Level 2 are                                                                                                    | r to manual<br><u>setup.</u><br>set to 12 fc                                                                                                    | . <b>Record S</b> _ATO                                                                                                    | ns and                                                                                                    | fe C                                                                                                    | ontro<br>_ OC<br>Prote                                                                                                    | oller_<br>2S (if                                                                                                    | applions.                                                                                                    | cabl                                                                                                    | e)                                                                                                    |                                                                                                    |                                                                                                    |
|                            | MIB<br>Ensu<br>Verify<br>Progr                                                                                                    | <b><u>ure Time an</u></b><br>y Filter After<br>ram compu                                                                                                    | on all comp<br>Al<br><u>ad Date are</u><br>r settings in<br>iters for pro                                                                                                    | outers. Refe<br>F<br>Correct in s<br>Level 2 are<br>oducts to be                                                                                                    | r to manual<br>setup.<br>set to 12 fc<br>e cooked a                                                                                                    | . <b>Record S</b><br>_ <b>ATO</b><br>or Fry Statio<br>as per man                                                                                                    | ns and                                                                                                    | fe C<br>6 for<br>reque                                                                                                    | ontro<br>_ OC<br>Prote                                                                                                    | <b>oller_</b><br><b>QS (if</b><br>ein Sta                                                                                                    | applications.                                                                                                    | cable                                                                                                    | e)                                                                                                    | N, NU                                                                                                    | JGGETS,                                                                                                    |
|                            | MIB_<br>Ensu<br>Verify<br>Progr                                                                                                    | ure Time an<br>y Filter After<br>ram compu<br>HICK, etc.                                                                                                    | on all comp<br>Al<br>d Date are<br>r settings in<br>ters for pro<br>Refer to ma                                                                                                    | outers. Refe<br>F<br>Correct in a<br>Level 2 are<br>oducts to be<br>anual. Attacl                                                                                                    | r to manual<br>setup.<br>set to 12 fc<br>e cooked a<br>n product st                                                                                                    | . <b>Record S</b><br>ATO<br>or Fry Statio<br>as per man<br>ickers to be                                                                                                    | ns and agers r                                                                                                    | fe C<br>6 for<br>reque<br><u>ow</u> p                                                                                                    | ontro<br>OC<br>Prote<br>est - I<br>roduc                                                                                                    | <b>oller_</b><br><b>QS (if</b><br>ein Sta<br>FR F                                                                                                    | ations.<br>RIES,<br>ons.                                                                                                    | cable                                                                                                    | e)<br>H BR                                                                                                    | N, NU                                                                                                    | JGGETS,                                                                                                    |
|                            | MIB_<br>Ensu<br>Verify<br>Progr<br>MCC<br>Is the                                                                                                    | y Filter After<br>y Filter After<br>ram compu<br>HICK, etc.                                                                                                    | on all comp<br>All<br>ad Date are<br>r settings in<br>ters for pro<br>Refer to ma<br>being insta                                                                                                    | outers. Refe<br><b><u>correct in s</u></b><br>Level 2 are<br>oducts to be<br>anual. Attack<br>lled connec                                                                                                    | r to manual<br>setup.<br>set to 12 fc<br>e cooked a<br>n product st<br>ted to a <b>BU</b>                                                                                                    | . Record S<br>ATO<br>or Fry Statio<br>as per man<br>ickers to be<br>LK OIL SU                                                                                                    | ns and<br>agers r<br>zel <u>belo</u>                                                                                                    | fe C<br>6 for<br>reque<br><u>ow</u> p<br>DISF                                                                                                    | ontro<br>OC<br>Prote<br>est - I<br>roduc<br>POSA                                                                                                    | oller_<br>QS (if<br>ein Sta<br>FR F<br>t butto<br>L SY                                                                                                    | applications.<br>RIES,<br>ons.<br>STEM                                                                                                    | cable<br>HAS<br>(RTI)                                                                                                    | e)<br>H BR                                                                                                    | N, NU                                                                                                    |                                                                                                    |
|                            | MIB_<br>Ensu<br>Verify<br>Progr<br>MCC<br>Is the<br>If frye                                                                                                    | ure Time an<br>y Filter After<br>ram compu<br>HICK, etc.<br>e fry system<br>er was setu                                                                                                    | on all comp<br>Al<br><u>ad Date are</u><br>r settings in<br>ters for pro<br>Refer to ma<br>being insta<br>o as a <b>BULI</b>                                                                                                    | outers. Refe<br>F <u>correct in s</u><br>Level 2 are<br>oducts to bo<br>anual. Attacl<br>Iled connec<br><b>K OIL SUPF</b>                                                                                                    | r to manual<br>setup.<br>set to 12 fc<br>e cooked a<br>n product st<br>ted to a <b>BU</b><br>PLY / DISPO                                                                                                    | . Record S<br>ATO<br>or Fry Statio<br>as per man<br>ickers to be<br>LK OIL SU<br>DSAL SYST                                                                                                    | ns and<br>agers r<br>zel <u>bel</u><br>PPLY /                                                                                                    | fe C<br>6 for<br>reque<br><u>ow</u> p<br>DISF<br>TI) w                                                                                                    | Ontro<br>OC<br>Prote<br>est - I<br>roduc<br>POSA<br>ras po                                                                                                    | Diller_<br>QS (if<br>ein Sta<br>FR F<br>to butto<br>L SY<br>wer c                                                                                                   | ations.<br>RIES,<br>ons.<br>STEM                                                                                                    | cable<br>HAS<br>(RTI)                                                                                                    | e)<br>H BR<br>[<br>setup?                                                                                           | N, NU<br>YES<br>C YE                                                                                                 |                                                                                                    |
|                            | MIB_<br>Ensu<br>Verify<br>Progr<br>MCC<br>Is the<br>If frye                                                                                                    | <b>ure Time an</b><br>y Filter After<br>ram compu<br>HICK, etc.<br>e fry system<br>er was setup<br>gas restrai                                                                                                    | on all comp<br>Al<br><u>ad Date are</u><br>r settings in<br>ters for pro<br>Refer to ma<br>being insta<br>o as a <b>BULI</b><br>ining kit inst                                                                                                    | outers. Refe<br>F <u>correct in s</u><br>Level 2 are<br>oducts to be<br>anual. Attacl<br>lled connec<br><b>COIL SUPF</b><br>alled on the                                                                                                    | r to manual<br>setup.<br>set to 12 fc<br>e cooked a<br>n product st<br>ted to a <b>BU</b><br>PLY / DISPC<br>fryer?                                                                                                    | . Record S<br>ATO<br>or Fry Statio<br>as per man<br>ickers to be<br>LK OIL SU<br>DSAL SYST                                                                                                    | ns and<br>agers r<br>zel <u>bel</u><br>PPLY /<br>EM (R                                                                                                    | fe C<br>6 for<br>reque<br><u>ow</u> p<br>DISF<br>TI) w                                                                                                    | Ontro<br>OC<br>Prote<br>est - I<br>roduc<br>POSA<br>ras po                                                                                                    | Diller_<br>QS (if<br>FR F<br>to butto<br>L SY<br>wer c                                                                                                    | ations.<br>RIES,<br>ons.<br>STEM<br>ycled a                                                                                                    | <b>Cabl</b><br>HAS<br>( <b>RTI</b> )<br>after s                                                                                                    | e)<br>H BR<br>[<br>setup?                                                                                           | N, NU<br>YES<br>C YE<br>YES                                                                                          |                                                                                                    |
|                            | MIB_<br>Ensu<br>Verify<br>Progr<br>MCC<br>Is the<br>If frye<br>Is the<br>Place                                                                                             | ure Time an<br>y Filter After<br>ram compu<br>HICK, etc.<br>e fry system<br>er was setup<br>gas restra<br>e full JIB in f                                                                                                    | on all comp<br>All<br>ad Date are<br>r settings in<br>ters for pro<br>Refer to ma<br>being insta<br>being insta<br>bas a BULI<br>ining kit inst<br>fryer for ATC                                                                                                    | Correct in s<br>Correct in s<br>Level 2 are<br>oducts to be<br>anual. Attack<br>lied connec<br>COLL SUPF<br>alled on the<br>D system, o                                                                                                    | r to manual<br>setup.<br>set to 12 fc<br>e cooked a<br>n product st<br>ted to a <b>BU</b><br>PLY / <b>DISP(</b><br>fryer?<br>r fill provide                                                                                                    | ATO<br>Try Statio<br>as per man<br>ickers to be<br><b>LK OIL SU</b><br><b>DSAL SYST</b>                                                                                                    | ns and<br>agers r<br>zel <u>bel</u><br>PPLY /<br>TEM (R <sup>-</sup><br>Bulk Oil                                                                                                    | fe C<br>6 for<br>reque<br><u>ow</u> p<br>DISF<br>TI) w                                                                                                    | Ontro<br>Prote<br>est - I<br>roduc<br>POSA<br>vas po<br>em (a                                                                                                    | Diller_<br>QS (if<br>ein Sta<br>FR F<br>at butto<br>L SY<br>wer c<br>us app                                                                                         | ations.<br>RIES,<br>ons.<br>STEM<br>ycled a                                                                                                    | Cable<br>HAS<br>(RTI)<br>after s                                                                                                    | e)<br>H BR<br>[<br>setup?<br>[<br>sfer to                                                                           | N, NU<br>YES<br>D YES<br>YES<br>Manu                                                                                 | JGGETS,<br>5 □ NO<br>5 □ NO<br>5 □ NO<br>6 □ NO<br>1al.                                                                                                    |
|                            | MIB_<br>Ensu<br>Verify<br>Progr<br>MCC<br>Is the<br>If frye<br>Is the<br>Place<br>Thore                                                                                    | <b>Ire Time an</b><br>y Filter After<br>ram compu<br>HICK, etc.<br>e fry system<br>er was setu<br>e gas restra<br>e full JIB in t<br>oughly clea                                                                                                    | on all comp<br>All<br>ad Date are<br>r settings in<br>iters for pro<br>Refer to ma<br>being insta<br>being insta<br>bas a <b>BULI</b><br>ining kit inst<br>fryer for ATC<br>n and dry a                                                                                                    | Correct in a<br><u>correct in a</u><br>Level 2 are<br>oducts to be<br>anual. Attacl<br>lled connec<br><b>COLL SUPF</b><br>alled on the<br>D system, o<br>Il vats. Fill a                                                                                                    | r to manual<br>setup.<br>set to 12 fc<br>e cooked a<br>n product st<br>ted to a <b>BU</b><br>PLY / DISPO<br>fryer?<br>r fill provide<br>all vats with                                                                                                    | ATO<br>Try Statio<br>as per man<br>ickers to be<br><b>LK OIL SU</b><br><b>DSAL SYST</b><br>of JIB from F<br>oil to ½" be                                                                                                    | ns and<br>agers r<br>zel <u>bel</u><br>PPLY /<br>EM (R<br>Bulk Oil<br>elow co                                                                                                    | fe C<br>6 for<br>reque<br><u>ow</u> p<br>DISF<br>TI) w<br>syst                                                                                                    | Ontro<br>OC<br>Prote<br>est - I<br>roduc<br>POSA<br>ras po<br>em (a<br>I line.                                                                                       | Diller_<br>QS (if<br>ein Sta<br>FR F<br>to butto<br>L SY<br>wer c<br>us app<br>Allov                                                                                | ations.<br>RIES,<br>ons.<br>STEM<br>ycled a<br>vicable                                                                                                    | Cable<br>HAS<br>(RTI)<br>after s<br>). Re<br>s to h                                                                                                    | e)<br>H BR<br>[<br>setup?<br>fer to<br>neat to                                                                      | N, NU<br>YES<br>UYES<br>YES<br>Manu<br>o set p                                                                       | JGGETS,<br>DGGETS,<br>DO<br>DO<br>DO<br>JO<br>JO<br>JO<br>DO<br>JO<br>JO<br>JO<br>JO<br>JO<br>JO<br>JO<br>JO<br>JO<br>JO<br>JO<br>JO<br>JO                                                                                                    |
|                            | MIB_<br>Ensu<br>Verify<br>Progr<br>MCC<br>Is the<br>If fryce<br>Is the<br>Place<br>Thoro<br>gas a                                                                          | <b>Ire Time an</b><br>y Filter After<br>ram compu-<br>HICK, etc.<br>e fry system<br>er was setur<br>e gas restrai<br>e full JIB in f<br>oughly clea<br>and electric                                                                                                    | on all comp<br>All<br>ad Date are<br>r settings in<br>iters for pro<br>Refer to ma<br>being insta<br>o as a BULI<br>ining kit inst<br>fryer for ATC<br>n and dry a<br>checks below                                                                                                    | Correct in s<br>Correct in s<br>Level 2 are<br>oducts to be<br>anual. Attacl<br>lled connec<br>COLL SUPF<br>alled on the<br>D system, o<br>Il vats. Fill a<br>ow) and ver                                                                                                    | r to manual<br>setup.<br>set to 12 for<br>e cooked a<br>n product st<br>ted to a <b>BU</b><br>PLY / DISPO<br>fryer?<br>r fill provide<br>all vats with<br>rify tempera                                                                                                    | ATO<br>Fry Statio<br>as per man<br>ickers to be<br><b>LK OIL SU</b><br><b>DSAL SYST</b><br>ad JIB from F<br>oil to ½" be<br>atures are a                                                                                                    | ns and<br>agers r<br>zel <u>bel</u><br>PPLY /<br>TEM (R<br>Bulk Oil<br>elow co<br>t set pc                                                                                          | fe C<br>6 for<br>reque<br><u>ow</u> p<br>DISF<br>TI) w<br>syst                                                                                                    | Prote<br>est - I<br>roduc<br>POSA<br>as po<br>em (a<br>I line.<br>-/- 5°F                                                                                            | Diller_<br>QS (if<br>FR F<br>to butto<br>L SY<br>wwer c<br>as app<br>Allov<br>7 / 2°(                                                                               | ations.<br>RIES,<br>ons.<br>STEM<br>ycled a<br>blicable<br>w fryers<br>C. Veri                                                                              | Cable<br>HAS<br>(RTI)<br>after s<br>). Re<br>s to f<br>fy th                                                                                                    | e)<br>H BR<br>[<br>setup?<br>fer to<br>neat to<br>at oil                                                            | N, NU<br>YES<br>DYES<br>YES<br>Manu<br>o set p<br>level                                                              | JGGETS,<br>DGGETS,<br>DO<br>DO<br>DO<br>JAL<br>DO<br>JAL<br>SO<br>JAL<br>SO<br>JAL<br>SO<br>JAL<br>SO<br>JAL<br>SO<br>JAL<br>SO<br>JAL<br>SO<br>JAL<br>SO<br>JAL<br>SO<br>JAL<br>SO<br>JAL<br>SO<br>SO<br>SO<br>SO<br>SO<br>SO<br>SO<br>SO<br>SO<br>SO<br>SO<br>SO<br>SO                                                                                                    |
|                            | MIB<br>Ensu<br>Verify<br>Progr<br>MCC<br>Is the<br>If fryce<br>Is the<br>Place<br>Thoro<br>gas a<br>ATO                                                                    | <b>ure Time an</b><br>y Filter After<br>ram compu<br>HICK, etc.<br>e fry system<br>er was setup<br>gas restra<br>e full JIB in f<br>oughly clea<br>and electric<br><b>level sens</b>                                                                                                    | on all comp<br>All<br>ad Date are<br>r settings in<br>ters for pro<br>Refer to ma<br>being insta<br>being insta<br>be as a BULI<br>ining kit inst<br>fryer for ATC<br>n and dry a<br>checks belo<br>or (upper o                                                                                                    | correct in s<br>correct in s<br>Level 2 are<br>oducts to be<br>anual. Attacl<br>lled connec<br><b>COLL SUPF</b><br>alled on the<br>D system, o<br>Il vats. Fill a<br>ow) and ver<br>il level line                                                                                                    | r to manual<br>set to 12 fc<br>e cooked a<br>n product st<br>ted to a <b>BU</b><br>PLY / DISP(<br>fryer?<br>r fill provide<br>all vats with<br>rify tempera<br>b) but <u>abov</u>                                                                                                    | ATO<br>Fry Statio<br>as per man<br>ickers to be<br><b>LK OIL SU</b><br><b>DSAL SYST</b><br>d JIB from I<br>oil to ½" be<br>atures are a<br><b>e AIF sense</b>                                                                                                    | ns and<br>agers r<br>zel <u>bel</u><br>PPLY /<br>EM (R<br>Bulk Oil<br>elow co<br>t set pc<br><u>or</u> (low                                                                         | fe C<br>6 for<br>reque<br><u>ow</u> p<br>DISF<br>TI) w<br>syst<br>old oil<br>bint +<br>er oi                                                                                           | ontro<br>Prote<br>est - I<br>roduc<br>POSA<br>as po<br>em (a<br>I line.<br>/- 5°F<br>I leve                                                                          | Diller_<br>QS (if<br>FR F<br>t butto<br>L SY<br>wer c<br>us app<br>Allov<br>7 / 2°(<br>I) (ad                                                                       | ations.<br>RIES,<br>ons.<br>STEM<br>ycled a<br>vicable<br>w fryers<br>C. Veri<br>d/remo                                                                     | HAS<br>(RTI)<br>after s<br>). Re<br>s to h<br>fy the<br>ove o                                                                                                    | e)<br>H BR<br>[<br>setup?<br>efer to<br>neat to<br>at oil<br>iil if n                                               | N, NU<br>YES<br>YES<br>YES<br>Manu<br>Set p<br>level<br>Necess                                                       | JGGETS,<br>DGGETS,<br>DO<br>DO<br>DO<br>DO<br>JO<br>JGGETS,<br>NO<br>Solution<br>JO<br>Solution<br>Solution<br>S |
|                            | MIB<br>Ensu<br>Verify<br>Progr<br>MCC<br>Is the<br>If frye<br>Is the<br>Place<br>Thoro<br>gas a<br>ATO<br>that of                                                          | <b>ITE Time an</b><br>y Filter After<br>ram compu-<br>HICK, etc.<br>e fry system<br>er was setup<br>e gas restrai<br>e gas restrai<br>e full JIB in f<br>oughly clea<br>and electric<br>level sens<br>each vat to                                                                                                    | on all comp<br>All<br>ad Date are<br>r settings in<br>iters for pro<br>Refer to ma<br>being insta<br>being insta<br>bas a BULI<br>ining kit inst<br>fryer for ATC<br>n and dry a<br>checks belo<br>or (upper o<br>ps off from                                                                                                    | Correct in s<br><u>correct in s</u><br>Level 2 are<br>oducts to be<br>anual. Attacl<br>lled connec<br><b>COLL SUPF</b><br>alled on the<br>D system, o<br>Il vats. Fill a<br>ow) and ver<br><b>il level line</b><br><b>JIB.</b><br>that it doors                                                                                                    | r to manual<br>setup.<br>set to 12 fc<br>e cooked a<br>h product st<br>ted to a <b>BU</b><br>PLY / DISP(<br>fryer?<br>r fill provide<br>all vats with<br>rify tempera<br>b but <u>abov</u>                                                                                                    | ATO<br>Fry Statio<br>as per man<br>ickers to be<br><b>LK OIL SU</b><br><b>DSAL SYST</b><br>ad JIB from I<br>oil to ½" be<br>atures are a<br><b>e AIF sense</b>                                                                                                    | ns and<br>agers r<br>zel <u>bel</u><br>PPLY /<br>EM (R<br>Bulk Oil<br>elow co<br>t set pc<br>or (low                                                                                | fe C<br>6 for<br>reque<br><u>ow</u> p<br>DISF<br>TI) w<br>syst<br>bld oil<br>bint +<br>er oi                                                                                           | ontro<br>Prote<br>est - I<br>roduc<br>POSA<br>ras po<br>em (a<br>I line.<br>-/- 5°F<br>I leve                                                                        | Diller_<br>QS (if<br>FR F<br>t butto<br>L SY<br>wer c<br>as app<br>Allov<br>F / 2°(<br>I) (ad                                                                       | ations.<br>RIES,<br>ons.<br>STEM<br>ycled a<br>vicable<br>v fryers<br>C. Veri<br>d/remo                                                                     | HAS<br>(RTI)<br>after s<br>). Re<br>s to h<br>fy th<br>pve c                                                                                                    | e)<br>H BR<br>[<br>setup?<br>[<br>fer to<br>neat to<br>at oil<br>sil if n                                           | N, NU<br>YES<br>DYES<br>YES<br>manu<br>o set p<br>level<br>necess                                                    | JGGETS,<br>G □ NO<br>G □ NO<br>G □ NO<br>Jal.<br>Doint (see<br>is below<br>sary) and                                                                                                    |
|                            | MIB<br>Ensu<br>Verify<br>Progr<br>MCC<br>Is the<br>If frye<br>Is the<br>Place<br>Thore<br>gas a<br>ATO<br>that of<br>Chec                                                  | y Filter After<br>ram compu-<br>HICK, etc.<br>fry system<br>er was setup<br>gas restrai<br>e full JIB in 1<br>oughly clea<br>and electric<br>level sens<br>each vat to<br>ck restauran                                                                                                    | on all comp<br>All<br>ad Date are<br>r settings in<br>iters for pro<br>Refer to ma<br>being insta<br>being insta<br>being kit inst<br>fryer for AT(<br>n and dry a<br>checks belo<br>or (upper o<br>ps off from<br>it to ensure<br>(bits units a                                                                                                    | Correct in s<br><u>correct in s</u><br>Level 2 are<br>pducts to be<br>anual. Attacl<br>lled connec<br><b>COLL SUPF</b><br>alled on the<br>D system, o<br>Il vats. Fill a<br>pw) and ver<br><b>il level line</b><br><b>il JIB.</b><br>that it doesr                                                                                                    | r to manual<br>setup.<br>set to 12 for<br>e cooked a<br>h product st<br>ted to a <b>BU</b><br>PLY / DISPO<br>fryer?<br>r fill provide<br>all vats with<br>rify temperate<br>b but <u>above</u><br>n't have a secure                                                                            | . Record S<br>ATO<br>or Fry Statio<br>as per man<br>ickers to be<br>LK OIL SU<br>DSAL SYST<br>oil to ½" be<br>atures are a<br>e AIF sense<br>evere positiv                                                                                                    | ns and<br>agers r<br>zel <u>bel</u><br>PPLY /<br>EM (R<br>Bulk Oil<br>elow co<br>t set po<br><u>or</u> (low<br>ye or ne                                                             | fe C<br>6 for<br>reque<br><u>ow</u> p<br><b>DISF</b><br><b>TI)</b> w<br>syst<br>bld oil<br>bint +<br>er oi<br>egativ                                                                   | ontro<br>Prote<br>est - I<br>roduc<br>POSA<br>as po<br>em (a<br>I line.<br>/- 5°F<br>I leve<br>ve air                                                                | bller_<br>QS (if<br>FR F<br>t butto<br>L SY<br>wer c<br>as app<br>Allov<br>7 / 2°(<br>I) (ad<br>balan                                                               | ations.<br>RIES,<br>ons.<br>STEM<br>ycled a<br>licable<br>w fryers<br>C. Veri<br>d/remo                                                                     | Cable<br>HAS<br>(RTI)<br>after s<br>batter s<br>s to h<br>fy that<br>by cove c                                                                                                    | e)<br>H BR<br>[setup?<br>efer to<br>neat to<br>at oil<br>hil if n                                                   | N, NU<br>YES<br>YES<br>YES<br>manu<br>o set p<br>level<br>necess                                                     | JGGETS,<br>DGGETS,<br>DO<br>DO<br>DO<br>Jal.<br>Dooint (see<br><b>is below</b><br><b>sary) and</b>                                                                                                    |
|                            | MIB<br>Ensu<br>Verify<br>Progr<br>MCC<br>Is the<br>If fryce<br>Is the<br>Place<br>Thoro<br>gas a<br>ATO<br>that o<br>Chec<br>GAS                                           | <b><u>ure Time an</u></b><br>y Filter After<br>ram compu-<br>compu-<br>co                                                                                                    | on all comp<br>All<br>ad Date are<br>r settings in<br>iters for pro<br>Refer to ma<br>being insta<br>to as a BULH<br>ining kit inst<br>fryer for ATC<br>n and dry a<br>checks belo<br>or (upper o<br>ps off from<br>it to ensure<br>/hile units a                                                                                                    | correct in s<br>correct in s<br>Level 2 are<br>oducts to be<br>anual. Attacl<br>lled connec<br><b>C OIL SUPF</b><br>alled on the<br>D system, o<br>Il vats. Fill a<br>ow) and ver<br>il level line<br>of JIB.<br>that it doesr<br>re heating                                                                                                    | r to manual<br>setup.<br>set to 12 fc<br>e cooked a<br>n product st<br>ted to a <b>BU</b><br>PLY / DISPO<br>fryer?<br>r fill provide<br>all vats with<br>rify tempera<br>but <u>abov</u><br>n't have a se<br>up, check i                                                                       | . Record S<br>ATO<br>or Fry Statio<br>as per man<br>tickers to be<br>LK OIL SU<br>DSAL SYST<br>oil to ½" be<br>atures are a<br>e AIF sense<br>evere positiv<br>ncoming ga                                                                                                 | ns and<br>agers r<br>zel <u>bel</u><br>PPLY /<br>EM (R<br>Bulk Oil<br>elow co<br>t set pc<br><u>or</u> (low<br>ye or ne<br>s press                                                  | fe C<br>6 for<br>reque<br><u>ow</u> p<br><b>DISF</b><br><b>TI)</b> w<br>syst<br>bld oil<br>bint +<br>er oi<br>sure<br>anifo                                                            | ontro<br>Prote<br>est - I<br>roduc<br>POSA<br>as po<br>em (a<br>I line.<br>/- 5°F<br>I leve<br>ve air<br>(Natu                                                       | Diller_<br>QS (if<br>FR F<br>t butto<br>L SY<br>wer c<br>as app<br>Allov<br>7 / 2°(<br>I) (ad<br>balan<br>tral G                                                    | ations.<br>RIES,<br>ons.<br>STEM<br>ycled a<br>vicable<br>w fryers<br>C. Veri<br>d/remo                                                                     | Cable<br>HAS<br>(RTI)<br>after s<br>). Re<br>s to h<br>fy the<br>ove c                                                                                                    | e)<br>H BR<br>Esetup?<br>Efer to<br>neat to<br>at oil<br>iil if n                                                   | N, NI<br>YES<br>YES<br>Manu<br>o set p<br>level<br>necess                                                            | JGGETS,<br>DGGETS,<br>DO<br>S D NO<br>al.<br>Doint (see<br><b>is below</b><br><b>sary) and</b><br>s: 11-14"                                                                                                    |
|                            | MIB<br>Ensu<br>Verify<br>Progr<br>MCC<br>Is the<br>If frye<br>Is the<br>Place<br>Thoro<br>gas a<br>ATO<br>that of<br>Chec<br>GAS<br>W.C.<br>press                          | <b><u>ure Time an</u></b><br>y Filter After<br>ram compu-<br>compu-<br>co                                                                                                    | on all comp<br>All<br>ad Date are<br>r settings in<br>ters for pro-<br>Refer to ma<br>being insta<br>being insta<br>being off for<br>the being<br>off from<br>to being insta<br>being being insta<br>being off for<br>the being<br>to being insta<br>being off for<br>the being<br>to being insta<br>being off for<br>the being<br>to being insta<br>being off for<br>the being<br>to being insta<br>being off for<br>the being<br>to being<br>to bein | outers. Refe<br><u>correct in s</u><br>Level 2 are<br>oducts to be<br>anual. Attack<br>lled connece<br><b>COLL SUPF</b><br>alled on the<br>D system, o<br>Il vats. Fill a<br>ow) and very<br><b>il level line</b><br><b>il level line</b><br><b>that</b> it doesr<br>re heating<br>sing pressur-<br>proper comb                                                                                                    | r to manual<br>setup.<br>set to 12 fc<br>e cooked a<br>n product st<br>ted to a <b>BU</b><br>PLY / DISP(<br>fryer?<br>r fill provide<br>all vats with<br>ify tempera<br>b <b>but</b> <u>abov</u><br>n't have a se<br>up, check i<br>e<br>pustion: frye                                         | ATO<br>Fry Statio<br>as per man<br>ickers to be<br><b>LK OIL SU</b><br><b>DSAL SYST</b><br>ad JIB from B<br>oil to ½" be<br>atures are a<br><b>e AIF sense</b><br>evere positiv<br>ncoming ga<br>Check bur<br>try should h                                                | ns and<br>agers r<br>zel <u>beld</u><br><b>PPLY</b> /<br>EM (R<br>Bulk Oil<br>elow co<br>t set pc<br><u>or</u> (low<br>/e or ne<br>is press<br>irner m<br>ave a b                   | fe C<br>6 for<br>reque<br>ow p<br>DISF<br>TI) w<br>syst<br>old oil<br>bint +<br>er oi<br>egativ<br>sure<br>anifo<br>pright                                                             | ontro<br>Prote<br>est - I<br>roduc<br>POSA<br>as po<br>em (a<br>I line.<br>/- 5°F<br>I leve<br>ve air<br>(Natu<br>Id pre                                             | Diller_<br>QS (if<br>FR F<br>t butto<br>L SY<br>wer c<br>us app<br>Allov<br>7 / 2°(<br>I) (ad<br>balan<br>ural G<br>essure<br>de fla                                | ations.<br>RIES,<br>ons.<br><b>STEM</b><br>ycled a<br>vicable<br>w fryers<br><b>C. Veri</b><br><b>d/remo</b><br>ce.<br>as: 6-1<br>e. Reco<br>me after       | Cable<br>HAS<br>(RTI)<br>after s<br>batter s<br>is to h<br>fy th<br>fy th<br>ove c                                                                                                    | e)<br>H BR<br>Esetup?<br>Efer to<br>neat to<br>at oil<br>iil if n<br>/.C.; L<br>ctual l<br>proxir                   | N, NU<br>YES<br>YES<br>Manu<br>Set p<br>level<br>lecess                                                              | JGGETS,<br>DGGETS,<br>DGGETS,<br>DO<br>S $\Box$ NO<br>S $\Box$ NO<br>al.<br>point (see<br><b>is below</b><br><b>sary) and</b><br>s: 11-14"<br>manifold<br>1 minute                                                                                                    |
|                            | MIB<br>Ensu<br>Verify<br>Progr<br>MCC<br>Is the<br>If frye<br>Is the<br>Place<br>Thoro<br>gas a<br>ATO<br>that of<br>Checc<br>GAS<br>W.C.<br>press<br>of op                | <b>ITE TIME AT</b><br><b>ITE TIME AT</b><br>TABLE A THE A THE                                                                                                    | on all comp<br>All<br>ad Date are<br>r settings in<br>iters for pro<br>Refer to ma<br>being insta<br>being insta<br>bas a BULI<br>ining kit inst<br>fryer for ATC<br>n and dry a<br>checks belo<br>or (upper of<br>ps off from<br>t to ensure<br>/hile units a<br>actual incom<br>Check for p<br>djust blowe                                                                                                    | Correct in s<br>Correct in s<br>Level 2 are<br>oducts to be<br>anual. Attacl<br>lled connec<br>COL SUPF<br>alled on the<br>D system, o<br>Il vats. Fill a<br>ow) and ver<br>il level line<br>o JIB.<br>that it doesr<br>re heating<br>ing pressur<br>proper comb<br>r air inlet to                                                                                                    | r to manual<br>setup.<br>set to 12 fc<br>e cooked a<br>h product st<br>ted to a <b>BU</b><br>PLY / DISPC<br>fryer?<br>r fill provide<br>all vats with<br>rify temperate<br>but <u>above</u><br>h't have a second<br>up, check i<br>e<br>oustion; fryecond<br>but above 1                       | . Record S<br>ATO<br>or Fry Statio<br>as per man<br>ickers to be<br>LK OIL SU<br>DSAL SYST<br>ed JIB from F<br>oil to ½" be<br>atures are a<br><u>e AIF sense</u><br>evere positiv<br>ncoming ga<br>Check bu<br>ers should h<br>I.2 - 2.0 uA                              | ns and<br>agers r<br>zel <u>bel</u><br>PPLY /<br>EM (R'<br>Bulk Oil<br>elow co<br>t set po<br><u>or</u> (low<br>ve or ne<br>s press<br>irner m<br>ave a b<br>(micro                 | fe C<br>6 for<br>reque<br><u>ow</u> p<br><b>DISF</b><br><b>TI)</b> w<br>syst<br>ld oil<br>bint +<br>er oi<br>egativ<br>sure<br>anifo<br>pright<br>o am                                 | ontro<br>Prote<br>est - I<br>roduc<br>POSA<br>ras po<br>em (a<br>I line.<br>/- 5°F<br>I leve<br>ve air<br>(Natu<br>Id pre<br>orang<br>ps) of                         | Diller_<br>QS (if<br>FR F<br>t butto<br>L SY<br>wer c<br>as app<br>Allov<br>7 / 2°(<br>I) (ad<br>balan<br>tral G<br>essure<br>ge fla<br>n Fer                       | ations.<br>RIES,<br>ons.<br>STEM<br>ycled a<br>vicable<br>v fryers<br>C. Veri<br>d/remo<br>ice.<br>as: 6-1<br>e. Reco<br>me afte<br>wal M                   | Cable<br>HAS<br>(RTI)<br>after s<br>). Re<br>s to h<br>fy th<br>fy th<br>ove c<br>l4" W<br>ord ac<br>er ap<br>odule                                                                                                    | e)<br>H BR<br>[<br>setup?<br>[<br>efer to<br>neat to<br>at oil<br>sil if n<br>/.C.; L<br>ctual l<br>proxir<br>es or | N, NU<br>YES<br>TYES<br>TYES<br>TYES<br>TYES<br>THE<br>Necess<br>LP Ga<br>burner<br>mately<br>.3 – .                 | JGGETS,<br>DGGETS,<br>DO<br>S D NO<br>Dal.<br>Doint (see<br><b>is below</b><br><b>sary) and</b><br>s: 11-14"<br>manifold<br>1 minute<br>9 uA on                                                                                                    |
|                            | MIB<br>Ensu<br>Verify<br>Progr<br>MCC<br>Is the<br>Is the<br>Place<br>Thore<br>gas a<br>ATO<br>that of<br>Chece<br>GAS<br>W.C.<br>press<br>of op<br>Capa                   | <b>ITE Time an</b><br>y Filter After<br>ram compu-<br>HICK, etc.<br>e fry system<br>er was setup<br>e gas restrai<br>e full JIB in to<br>oughly clea<br>and electric<br><b>level sens</b><br><b>each vat to</b><br>k restauran<br><b>5</b> fryers - W<br>). Record a<br>sure below.<br>peration. A<br><u>able Contr</u> ol                                                                                                    | on all comp<br>All<br>ad Date are<br>r settings in<br>iters for pro<br>Refer to ma<br>being insta<br>to as a BULI<br>ining kit inst<br>fryer for ATC<br>n and dry a<br>checks belo<br>or (upper o<br>ps off from<br>it to ensure<br>/hile units a<br>actual incom<br>Check for p<br>djust blowe<br><u>Modules</u> or                                                                                                    | Correct in s<br><u>correct in s</u><br>Level 2 are<br>oducts to be<br>anual. Attacl<br>lled connec<br><b>COLL SUPF</b><br>alled on the<br>D system, o<br>Il vats. Fill a<br>ow) and ver<br><b>il level line</b><br><b>i JIB.</b><br>that it doesr<br>re heating<br>ing pressur<br>proper comb<br>r air inlet to<br>n each ignite                                                                                      | r to manual<br>setup.<br>set to 12 for<br>e cooked a<br>h product st<br>ted to a <b>BU</b><br>PLY / DISPO<br>fryer?<br>r fill provide<br>all vats with<br>rify temperate<br>b but <u>abov</u><br>n't have a se<br>up, check i<br>e<br>bustion; frye<br>o achieve 1<br>er flame ser             | . Record S<br>ATO<br>or Fry Statio<br>as per man<br>ickers to be<br>LK OIL SU<br>DSAL SYST<br>oil to ½" be<br>atures are a<br><i>e AIF sense</i><br>evere positiv<br>ncoming ga<br>Check bu<br>ers should h<br>1.2 - 2.0 uA<br>nse circuit. F                             | ns and<br>agers r<br>zel <u>bel</u><br>PPLY /<br>EM (R<br>Bulk Oil<br>elow co<br>t set po<br>or (low<br>ve or ne<br>is press<br>irner m<br>ave a b<br>a (micro<br>Record            | fe C<br>6 for<br>reque<br><u>ow</u> p<br><b>DISF</b><br><b>TI)</b> w<br>syst<br>bld oil<br>bint +<br>er oi<br>sure<br>anifo<br>pright<br>b am<br><u>micro</u>                          | ontro<br>OC<br>Prote<br>est -  <br>roduc<br><b>POSA</b><br>vas po<br>em (a<br>l line.<br>/- 5°F<br>I leve<br>ve air<br>(Natu<br>ld pre<br>corang<br>ps) of<br>o amp  | bller_<br>QS (if<br>FR F<br>t butto<br>L SY<br>wer c<br>as app<br>Allow<br>7 / 2°(<br>I) (ad<br>balan<br>iral G<br>essure<br>ge fla<br>n Fer<br>read                | ations.<br>RIES,<br>ons.<br>STEM<br>ycled a<br>licable<br>w fryers<br>C. Veri<br>d/remo<br>ce.<br>as: 6-1<br>e. Reco<br>me afte<br>wal M<br>ings be         | HAS<br>(RTI)<br>(RTI)<br>after s<br>s to h<br>fy the<br>bre c<br>l4" W<br>ord ac<br>er ap<br>odule<br>elow.                                                                                                    | e)<br>H BR<br>Esetup?<br>Efer to<br>neat to<br>at oil<br>iil if n<br>/.C.; I<br>ctual I<br>proxin<br>es or          | N, NU<br>YES<br>TYES<br>TYES<br>TYES<br>TYES<br>THE<br>THE<br>THE<br>THE<br>THE<br>THE<br>THE<br>THE<br>THE<br>THE   | JGGETS,<br>DGGETS,<br>DO<br>S D NO<br>Dal.<br>Dooint (see<br><b>is below</b><br><b>sary) and</b><br>Ss: 11-14"<br>manifold<br>1 minute<br>9 uA on                                                                                                    |
|                            | MIB<br>Ensu<br>Verify<br>Progr<br>MCC<br>Is the<br>Is the<br>Place<br>Thoro<br>gas a<br>ATO<br>that of<br>Chec<br>GAS<br>W.C.<br>press<br>of op<br>Capa<br>as              | <b>ITE TIME AT</b><br><b>TIME TIME AT</b><br><b>TIME TIME AT</b><br><b>TIME TIME AT</b><br><b>TIME AT</b><br><b>TI</b> | on all comp<br>All<br>ad Date are<br>r settings in<br>iters for pro<br>Refer to ma<br>being insta<br>o as a BULI<br>ining kit inst<br>fryer for ATC<br>n and dry a<br>checks belo<br>or (upper o<br>ps off from<br>t to ensure<br>/hile units a<br>actual incom<br>Check for p<br>djust blowe<br>Modules or<br>Vat #2                                                                                                    | outers. Refe<br><u>correct in s</u><br>Level 2 are<br>oducts to be<br>anual. Attacl<br>lled connec<br><b>C OIL SUPF</b><br>alled on the<br>O system, o<br>Il vats. Fill a<br>ow) and ver<br><b>il level line</b><br><b>i level line</b><br><b>i JIB.</b><br>that it doesr<br>re heating<br>ing pressur<br>proper comb<br>r air inlet to<br>n each ignite<br>Vat #3                                                    | r to manual<br>setup.<br>set to 12 for<br>e cooked a<br>n product st<br>ted to a <b>BU</b><br>PLY / DISPO<br>fryer?<br>r fill provide<br>all vats with<br>rify tempera<br>but <u>abov</u><br>n't have a se<br>up, check i<br>e<br>oustion; frye<br>coachieve 1<br>er flame ser<br>Vat #4       | . Record S<br>ATO<br>or Fry Statio<br>as per man<br>tickers to be<br>LK OIL SU<br>DSAL SYST<br>ad JIB from F<br>oil to ½" be<br>atures are a<br><i>e AIF sense</i><br>evere positiv<br>ncoming ga<br>Check bu<br>ers should h<br>1.2 - 2.0 uA<br>nse circuit. F<br>Vat #5 | ns and<br>agers r<br>zel <u>bel</u><br>PPLY /<br>EM (R<br>Bulk Oil<br>elow co<br>t set po<br>or (low<br>ve or ne<br>s press<br>irner m<br>ave a b<br>a (micro<br>Record i<br>Vat #  | fe C<br>6 for<br>reque<br><u>ow</u> p<br><b>DISF</b><br><b>TI)</b> w<br>syst<br>both 4<br>er oi<br>sure<br>anifo<br>bright<br>boright<br>boright<br>c am<br><u>micro</u><br><b>f</b> 6 | ontro<br>Prote<br>est - I<br>roduc<br>POSA<br>as po<br>em (a<br>l line.<br>/- 5°F<br>I leve<br>ve air<br>(Natu<br>Id pre<br>o amp<br>Vat                             | Diller_<br>QS (if<br>FR F<br>t butto<br>L SY<br>wer c<br>us app<br>Allov<br>7 / 2°(<br>I) (ad<br>balan<br>ural G<br>essure<br>ge fla<br>n Fer<br><u>readi</u><br>#7 | ations.<br>RIES,<br>ons.<br>STEM<br>ycled a<br>vicable<br>w fryers<br>C. Veri<br>d/remo<br>ce.<br>as: 6-1<br>e. Reco<br>me afte<br>ings be<br>Vat           | Cable<br>HAS<br>(RTI)<br>after s<br>batter s<br>s to h<br>fy that<br>bre c<br>l4" W<br>ord ac<br>er ap<br>odule<br>elow.<br># 8                                                                                                    | e)<br>H BR<br>Esetup?<br>efer to<br>neat to<br>at oil<br>iil if n<br>/.C.; I<br>ctual I<br>proxin<br>es or<br>Vat   | N, NU<br>YES<br>TYES<br>TYES<br>TYES<br>TYES<br>THE<br>THE<br>THE<br>THE<br>THE<br>THE<br>THE<br>THE<br>THE<br>THE   | JGGETS,<br>DGGETS,<br>DO<br>S D NO<br>al.<br>Doint (see<br><b>is below</b><br><b>sary) and</b><br>s: 11-14"<br>manifold<br>1 minute<br>9 uA on<br>Vat # 10                                                                                                    |
|                            | MIB_<br>Ensure<br>Verify<br>Progr<br>MCC<br>Is the<br>Is the<br>Place<br>Thoro<br>gas a<br>ATO<br>that of<br>Chece<br>GAS<br>W.C.<br>press<br>of op<br>Capa<br>as          | <b>ITE Time an</b><br>y Filter After<br>ram compu-<br>HICK, etc.<br>e fry system<br>er was setup<br>e gas restrai<br>e full JIB in f<br>oughly clea<br>and electric<br><b>level sens</b><br>each vat to<br>ck restauran<br>5 fryers - W<br>). Record a<br>sure below.<br>beration. A<br>able Control<br>Vat #1                                                                                                    | on all comp<br>All<br>ad Date are<br>r settings in<br>ters for pro<br>Refer to ma<br>being insta<br>being insta<br>being off from<br>to being insta<br>being being insta<br>being being insta<br>being insta<br>being insta<br>being insta<br>being being insta<br>being being insta<br>being being insta<br>being being insta<br>being being insta<br>being being insta<br>being being being<br>the being<br>the being<br>the being<br>being being<br>the being<br>the being<br>being being<br>the being<br>the being<br>t                                                 | outers. Refe<br><u>correct in s</u><br>Level 2 are<br>oducts to be<br>anual. Attacl<br>lled connec<br><b>COIL SUPF</b><br>alled on the<br>D system, o<br>Il vats. Fill a<br>ow) and ver<br><b>il level line</b><br><b>il level line</b><br><b>il level line</b><br><b>il level line</b><br><b>il attacle line</b><br><b>ing</b> pressur<br>proper comb<br>r air inlet to<br><u>acch ignite</u><br><b>Vat #3</b>       | r to manual<br>setup.<br>set to 12 fc<br>e cooked a<br>h product st<br>ted to a <b>BU</b><br>PLY / DISPO<br>fryer?<br>r fill provide<br>all vats with<br>rify tempera<br>b but <u>abov</u><br>h't have a se<br>up, check i<br>e<br>pustion; frye<br>co achieve 1<br>er flame ser<br>Vat #4     | . Record S<br>ATO<br>or Fry Statio<br>as per man<br>ickers to be<br>LK OIL SU<br>DSAL SYST<br>ad JIB from F<br>oil to ½" be<br>atures are a<br><u>e AIF sense</u><br>evere positiv<br>ncoming ga<br>Check bu<br>ers should h<br>1.2 - 2.0 uA<br>nse circuit. F<br>Vat #5  | ns and<br>agers r<br>zel <u>bel</u><br>PPLY /<br>EM (R<br>Bulk Oil<br>elow co<br>t set po<br>or (low<br>ve or ne<br>s press<br>irner m<br>ave a b<br>(microc<br>Record i<br>Vat #   | fe C<br>6 for<br>reque<br>ow p<br>DISF<br>TI) w<br>syst<br>bld oil<br>bint +<br>er oi<br>egativ<br>sure<br>anifo<br>bright<br>b am<br>micro<br>f 6                                     | ontro<br>Prote<br>est - I<br>roduc<br>POSA<br>ras po<br>em (a<br>I line.<br>/- 5°F<br>I leve<br>ve air<br>(Natu<br>Id pre<br>corang<br>ps) of<br><u>o amp</u><br>Vat | Diller_<br>QS (if<br>FR F<br>t butto<br>L SY<br>wer c<br>as app<br>Allov<br>7 / 2°(<br>I) (ad<br>balan<br>aral G<br>essure<br>ge fla<br>n Fer<br>read<br>#7         | ations.<br>RIES,<br>ons.<br>STEM<br>ycled a<br>vicable<br>v fryers<br>C. Veri<br>d/remo<br>ce.<br>as: 6-1<br>e. Reco<br>me afte<br>ings be<br>Vat           | (RTI)<br>(RTI)<br>after s<br>b, Re<br>s to h<br>fy that<br>by c d<br>l4" W<br>bord ac<br>er ap<br>odule<br>elow.<br># 8                                                                                                    | e)<br>H BR<br>Esetup?<br>Efer to<br>heat to<br>at oil<br>iil if n<br>/.C.; L<br>ctual l<br>proxir<br>es or<br>Vat   | N, NI<br>YES<br>TYES<br>manu<br>o set p<br>level<br>lecess<br>LP Ga<br>burner<br>mately<br>.3 – .<br>t <b># 9</b>    | JGGETS,<br>DGGETS,<br>DO<br>S D NO<br>Dal.<br>Doint (see<br><b>is below</b><br><b>sary) and</b><br>S: 11-14"<br>manifold<br>1 minute<br>9 uA on<br>Vat # 10                                                                                                    |
| G<br>Burm<br>Press<br>Left | MIB_<br>Ensure<br>Progr<br>MCC<br>Is the<br>Is the<br>Place<br>Thore<br>gas a<br>ATO<br>that o<br>Chece<br>GAS<br>W.C.<br>press<br>of op<br>Capa<br>as<br>er<br>sure<br>JA | <b>ITE Time an</b><br>y Filter After<br>ram compu-<br>compu-<br>comp                                                                                                    | on all comp<br>All<br>ad Date are<br>r settings in<br>iters for pro<br>Refer to ma<br>being insta<br>o as a BULI<br>ining kit inst<br>fryer for ATC<br>n and dry a<br>checks belo<br>or (upper o<br>ps off from<br>t to ensure<br>/hile units a<br>actual incom<br>Check for p<br>djust blowe<br>Modules or<br>Vat #2                                                                                                    | outers. Refe<br><u>correct in s</u><br>Level 2 are<br>oducts to be<br>anual. Attacl<br>lled connece<br><b>COLL SUPF</b><br>alled on the<br>D system, o<br>Il vats. Fill a<br>ow) and ver<br><b>il level line</b><br><b>il level line</b><br><b>il level line</b><br><b>il level line</b><br><b>il alt</b> .<br>that it doesr<br>re heating<br>ing pressur<br>proper comb<br>r air inlet to<br>n each ignite<br>Vat #3 | r to manual<br>setup.<br>set to 12 for<br>e cooked a<br>h product st<br>ted to a <b>BU</b><br>PLY / DISPO<br>fryer?<br>r fill provide<br>all vats with<br>rify temperate<br>b but <u>above</u><br>h't have a se<br>up, check i<br>e<br>oustion; frye<br>co achieve 1<br>er flame ser<br>Vat #4 | . Record S<br>ATO<br>or Fry Statio<br>as per man<br>ickers to be<br>LK OIL SUI<br>DSAL SYST<br>od JIB from f<br>oil to ½" be<br>atures are a<br><u>e AIF sense</u><br>evere positiv<br>ncoming ga<br>Check bu<br>ers should h<br>1.2 - 2.0 uA<br>nse circuit. F<br>Vat #5 | ns and<br>agers r<br>zel <u>bel</u><br>PPLY /<br>TEM (R<br>Bulk Oil<br>elow co<br>t set po<br>or (low<br>ve or ne<br>s press<br>irner m<br>ave a b<br>a (micro<br>Record i<br>Vat # | fe C<br>6 for<br>reque<br><u>ow</u> p<br><b>DISF</b><br><b>TI)</b> w<br>syst<br>ld oil<br>bint +<br>er oi<br>egativ<br>sure<br>anifo<br>pright<br>o am<br><u>micro</u>                 | ontro<br>Prote<br>est - I<br>roduc<br>POSA<br>ras po<br>em (a<br>l line.<br>/- 5°F<br>I leve<br>// air<br>(Natu<br>Id pre<br>orang<br>ps) of<br><u>o amp</u><br>Vat  | Diller_<br>QS (if<br>FR F<br>t butto<br>L SY<br>wer c<br>as app<br>Allov<br>F / 2°(<br>I) (ad<br>balan<br>tral G<br>essure<br>ge fla<br>n Fer<br>readi<br>#7        | ations.<br>RIES,<br>ons.<br>STEM<br>ycled a<br>vicable<br>v fryers<br>C. Veri<br>d/remo<br>ice.<br>as: 6-1<br>e. Reco<br>me afte<br>wal M<br>ings be<br>Vat | Cable<br>HAS<br>(RTI)<br>after s<br>b to h<br>fy that<br>b to h<br>fy that b to h<br>fy that b to h<br>fy that b to h<br>fy th | e)<br>H BR<br>Esetup?<br>Efer to<br>neat to<br>at oil<br>fil if n<br>/.C.; I<br>ctual I<br>proxin<br>es or<br>Vat   | N, NU<br>YES<br>TYES<br>TYES<br>TYES<br>TYES<br>THE<br>Necess<br>LP Ga<br>burner<br>nately<br>.3 – .<br>t <b># 9</b> | JGGETS,<br>DGGETS,<br>DO<br>DO<br>DO<br>DO<br>DO<br>DO<br>DO<br>DO<br>DO<br>DO                                                                                                    |

Two (2) hours are allowed for Commission per fryer system; fry or protein station. Two (2) hours are allowed for one (1) Demonstration per store location.

### Continued on next page

# FRYMASTER<sup>®</sup>

**ELECTRIC** fryers - While units are heating up, ensure applied voltage matches the rating plate. Ensure all phases are balanced and there is no current draw when controller heat light is off.

| AMP      | AMP DRAW |        |        |        |        |         |         |         |         |          |
|----------|----------|--------|--------|--------|--------|---------|---------|---------|---------|----------|
| Electric | Vat #1   | Vat #2 | Vat #3 | Vat #4 | Vat #5 | Vat # 6 | Vat # 7 | Vat # 8 | Vat # 9 | Vat # 10 |
| L1       |          |        |        |        |        |         |         |         |         |          |
| L2       |          |        |        |        |        |         |         |         |         |          |
| L3       |          |        |        |        |        |         |         |         |         |          |

- Verify that all filter parts (filter pan, filter screen, filter pad or paper, hold-down ring, crumb tray, and O-rings) are present. Visually inspect the oil drain and return system to ensure all connections are tight.
- □ Verify filter pan alignment. The pan should slide smoothly into position with an "A" displayed on the MIB. Ensure pickup tube is fully engaged in the pan suction tube. "P" should be displayed on the MIB when the pan is pulled forward.
- Perform an Auto Filter on a vat to ensure the filter pump is operational and check the drain and return system for leaks. If OQS is installed, TPM value.

#### Remove old Fryer's Friend from the store and replace with the new Fryer's Friend.

□ The startup tech is responsible for training the operators following the steps below.

# LOV™ Fryer Training

Ensure all trainees refer to the Quick Reference, Quick Start, Fry Guides and Operation Manual located in the manual holder inside the fryer door for the following.

### Hands on demonstration and performance are essential for all trainees.

## CREW / FILTRATION PERSON(S) / MANAGERS

### 

Provide an overview of what a LOV is Vs traditional fryer – Smaller vat, Low Oil Volume

□ Explain the benefits when used properly – Use less oil, Auto Filter, Auto Top Off

## COMPUTER

- □ Identify M3000 Computer buttons and functions / LED's for LOV Refer to the LOV Quick Start Guide
  - ON / OFF Buttons Full and Split Functions
  - Product Buttons Multi product cooking buttons and entering codes for programming
  - Cook Cycle Buttons Start a cook cycle / cancel alarms and change from Dedicated to Multi Product
  - Filter Buttons On- Press -Cooks Remaining / On = Press and hold to access Filter Menu / Menu navigation
  - $\square \quad \text{Temp Button} \text{Off} \text{Versions of software / On = 1(X) actual temp 2(X) set-point}$
  - □ Info Button 1(X) Recovery check of fryer / Press and hold 3 seconds = Filter Stats, Usage, Last Load
  - Filter Light Blue LED
  - □ JIB Orange LED / JIB Reset
  - □ Master Power Switch (per vat) (US ONLY)
  - □ MIB Display Window "A" for Auto or "P" filter pan installation issue. Check for proper installation of pan.

## Demonstrate how to use the operating controls – Cooking Functions – Refer to the LOV Fryer Station Guides

- Turning the computer ON / OFF for heating the vats
- □ One button cooking Dedicated Mode Refer to the LOV Fry Station Guide (French Fries/Hashbrowns)
- □ Two button cooking Multi Product. Show **REMOVE DISCARD PRODUCT** message if setpoint is different for product being cooked. **Refer to the LOV Fry Station Guide (McNuggets, Crispy, etc.)**
- Changing from breakfast to lunch and back
- Cancel a cook cycle or alarms

## Demonstrate JIB System (JIB and Bulk Oil Systems) – Refer to the LOV Quick Reference Guide

- Demonstrate setup of the JIB
- □ Filling vats with oil (Bulk or JIB)

## □ <u>AUTO TOP-OFF (ATO)</u> – Refer to the LOV Quick Reference Guide

□ Instruct on function of Yellow "JIB Empty" LED (Use remaining oil in box)

# **FRYMASTER**

- Demonstrate when JIB is changed JIB reset must be pressed and held to reset light
- Demonstrate Auto Top-Off on a vat by moving oil out of vat

#### AUTOMATIC INTERMITTENT FILTRATION (AIF) – Refer to the LOV Quick Reference Guide

- Demonstrate assembly of the filter pan (Emphasize need for daily pad change / more often as needed)
- Demonstrate AIF cycle on "TEST" menu item. Air bubbles should only be observed in unit being filtered.
- □ Show Blue LED, SAY "YES" TO THE BLUE LIGHT
- Show "FILTER NOW" displayed on vat to be filtered
- Demonstrate new skimming procedure
- Show filtration issues (OIL TOO LOW, errors created by not changing the pad (monitor oil returned to vat levels should be where it started)
- □ Show FILTER BUSY message by trying to manual filter while another vat is filtering.
- Six consecutive unsuccessful filtrations and unit goes to **SERVICE REQUIRED** an authorized technician is needed.
- □ Show location of thermal reset on Filter Motor

#### TROUBLESHOOTING

- Common error messages
  - □ Is Vat Full? a problem may exist in the filtration system Follow instructions on the computer.
  - □ Drain Clogged- Clear Drain-Is Drain Clear? (Gas Only) Follow instructions on the computer using the new fryers friend to clear the drain.
  - □ Filter Busy a filtration process is in another vat
  - Probe Failure Temperature circuitry has a problem Turn off fryer and call for service
  - Heating Failure Unit is not heating Turn off fryer and turn on again.
  - Low Temp Oil temperature below set point may occur during cooking cycle
  - □ Recovery Fault Vat did not meet minimum specs for temperature recovery Press the ✓ to continue.
  - Service Required a problem exists that requires a technician.
- Frymaster's Hot line and ASA contact person / with phone numbers

## FILTRATION PERSON(S) / MANAGERS

#### Refer to LOV Quick Reference Guide and Operations Manual Chapter 4

- Demonstrate daily cleaning of the oil sensor during maintenance filters with no-scratch pad (gas only).
- **FILTER MENU** (Press and hold LEFT or RIGHT FLTR button based on the type of vat being filtered)

#### □ NON BULK OIL SYSTEM

- Demonstrate how to access FILTER MENU
  - Show AUTO FILTER and explain what it does
  - Show MAINT FLTR (always filter the Fish vat last)
  - □ Show DISPOSE and explain what it does (Use of MSDU)
  - □ Show DRAIN TO PAN and explain what it does
  - □ Show FILL VAT FROM DRAIN PAN and explain what it does

#### BULK OIL SYSTEM

- Demonstrate how to access FILTER MENU
  - Show AUTO FILTER and explain what it does
  - Show MAINT FLTR (always filter the Fish vat last)
  - □ Show DISPOSE and explain what it does
  - Show DRAIN TO PAN and explain what it does
  - □ Show FILL VAT FROM DRAIN PAN and explain what it does
  - □ Show FILL VAT FROM BULK and explain what it does
  - Show PAN TO WASTE and explain what it does

# **FRYMASTER**

### STORE MANAGERS ONLY (OR DESIGNATED PERSONS)

### Refer to LOV Quick Start Guide and Operations Manual Chapter 4

Demonstrate how to access LEVEL 1 PROGRAMMING – (Press and hold TEMP and INFO) Code 1234

- Demonstrate Product Selection and setting up an item and Assigning Buttons
- Demonstrate how to add a new Menu Item setup a test menu item (short cook cycle)
- Deep Clean
- High Limit Check
- Fryer Setup Mode

### Demonstrate how to access LEVEL 2 PROGRAMMING – (Press and hold TEMP and INFO) Code 1234

Demonstrate how to access INFO MODE (Press and hold INFO for three seconds)

- □ Show FILTER STATS menu
- □ Show REVIEW USAGE menu
- Show LAST LOAD menu

**Demonstrate Deep Clean Procedures** – as much as practical (Refer to Operations Manual Chapter 4)

## **Key Points**

**Review with all employees** 

- Blue Light Choose YES to Filter Now? and Confirm
- Orange Light Change JIB and press reset (Bulk users fill JIB)
- Start a cook on the fry station by pressing the cook button
- Start a cook on the protein station by pressing the product button and then the cook button.
- Is Vat Full? Answer YES only when oil it at the top line.
- Maintenance filter daily
- Change filter pad daily or twice daily in high volume or 24 hour stores

### Date of Training

## Training has been conducted on the following areas:

- 1) Computer functions
- 2) Operating the Fryer
- 3) JIB System
- 4) Auto Top Off
- 5) Auto Filter and Filter Menu

- 6) Level 1 Programming
- 7) Level 2 Programming
- 8) Accessing Info Mode
- 9) Explain Deep Cleaning Process
- 10) Troubleshooting

## Training / Demo Signature Sheet – Key Personnel

| * Store Manager's | Printed |  |
|-------------------|---------|--|
| Signature         | Name    |  |

| * Filtration Person | Printed |  |
|---------------------|---------|--|
| Signature           | Name    |  |

| * Key Shift Person | Printed |  |
|--------------------|---------|--|
| Signature          | Name    |  |

# 

| O/O / Staff | Printed |  |
|-------------|---------|--|
| Personnel   | Name    |  |

| Technician's | Printed |  |
|--------------|---------|--|
| Signature    | Name    |  |

\* - Mandatory Attendee

## TRAINING DECLINED

| O/O / Corporate   | Printed |  |
|-------------------|---------|--|
| Manager Signature | Name    |  |

**FAS**: Provide a copy of all five (5) pages to the customer and to Frymaster.

Retain a copy for two years from date of installation